## ① HP 画面より業務検索で「入札公告等を検索」を選ぶ

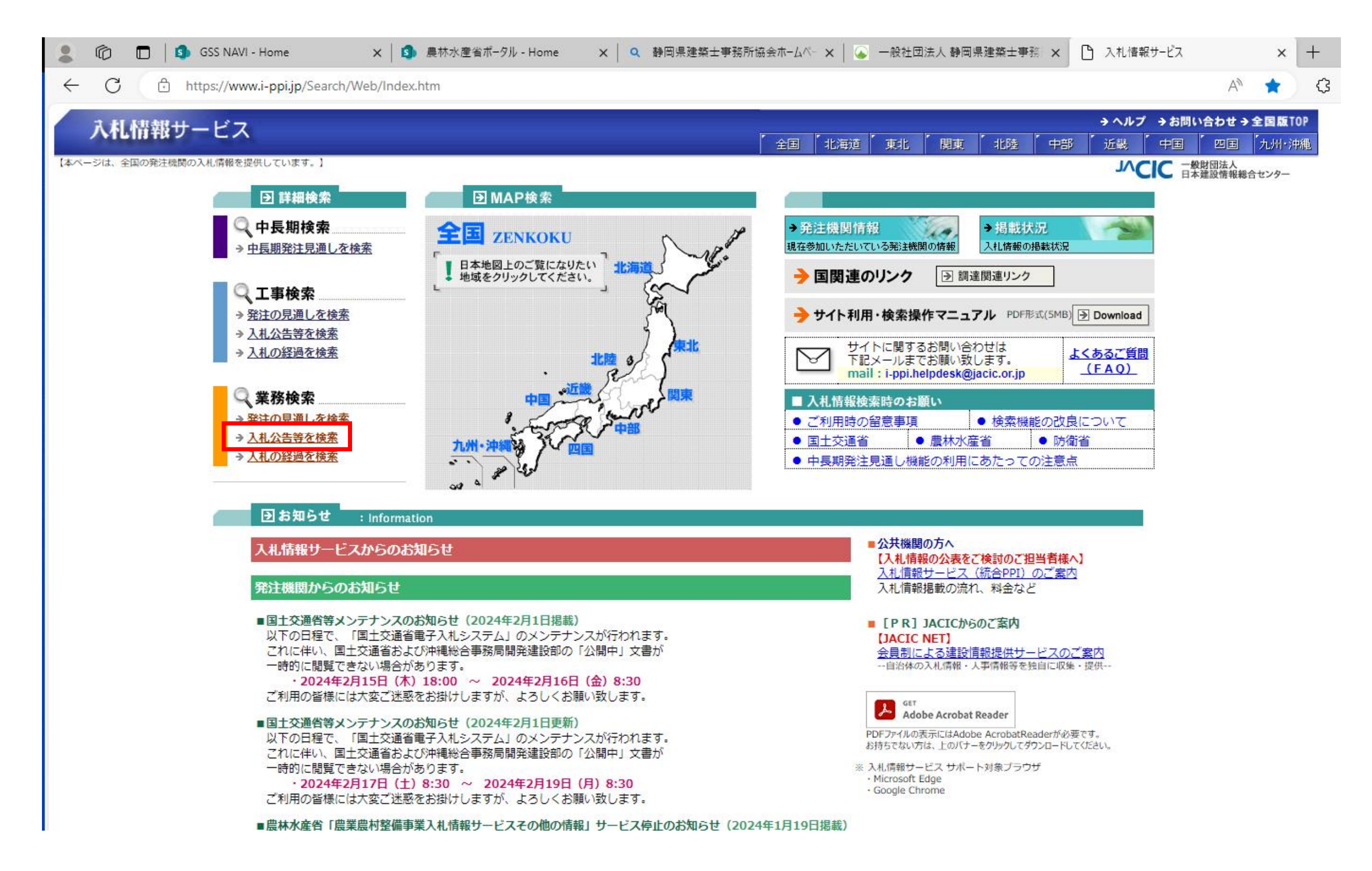

## ② 赤枠内の発注機関、公告日を入力する。

| C 🖒 https://www.            | .i-ppi.jp/IPPI/SearchServices/Web/Gyomu/Kokoku/Search.aspx                               |
|-----------------------------|------------------------------------------------------------------------------------------|
| 入札情報サービス                    | 「<br>全国 「北海道」「東北」「関東」「北陸」」                                                               |
| ●● 中長期の検索 ●●<br>中長期発注見通し    | ・・・・・・・・・・・・・・・・・・・・・・・・・・・・・・・・・・・・                                                     |
|                             | 入札公告等(業務)検索条件指定<br>(公告日が本日の入札公告等を表示する場合は、このまま検索開始ポタンをクロックして下さい。)                         |
| 発注機関(リスト検索)<br>発注機関(複数選択検索) | 国の機関      農林水産省      関東農政局      西関東土地改良調査管理事務所        複数選択     ※リスト検索と複数選択検索は同時に使用できません。 |
| 業務名(文字列検索)                  |                                                                                          |
| 業務対象地域(リスト検索)               | ● 地方 ▽大分類 ✔ 都道府県 ▽中分類 ✔ 市町村 ▽小分類 ✔                                                       |
| 業務対象地域(文字列検索)               | ○ ※条件の複数指定はできません。                                                                        |
| 入札契約方式                      | 🗹 一般競争入札 🗹 指名競争入札 🗹 公募型競争入札 🗹 随意契約 🗹 公募型プロポーザル 🗹 標準プロポーザル 🗹 コンペ方式 🗹 その他                  |
| 最終更新日                       | ● 指定なし ○ 過去 日以内                                                                          |
| 公告日                         | ○指定なし ●期間指定 2024 ▼年 2 ▼月 5 ▼日から 2024 ▼年 2 ▼月 5 ▼日                                        |
| 受付期限日                       | ●指定なし ○期間指定 2024 ~ 年 2 ~ 月 2 ~ 日から ~ 年 ~ 月 ~ 日                                           |
| 業務区分                        | ▽以下から選択                                                                                  |
| 予定価格(範囲指定)                  | (円) ~ (円)                                                                                |
| 電子入札                        | □ 対象案件のみ                                                                                 |
| 公開文書                        | □公開中のみ                                                                                   |
|                             | 覧画画の表示件数 20件 → 検索開始 クリア                                                                  |

|     |              |      |           | A٩     | ź  |
|-----|--------------|------|-----------|--------|----|
| - 2 | <b>→</b> ヘルプ | →お問い | 合わせ →     | 全国版TOP |    |
|     | 近畿           | 中国   | <b>ME</b> | 九州·沖縄  |    |
| ••  | •            |      |           |        |    |
|     |              |      |           |        |    |
|     |              |      |           |        |    |
|     |              |      |           |        |    |
|     |              |      |           |        |    |
|     |              |      |           |        |    |
|     |              |      |           |        |    |
|     |              |      |           |        | í. |
|     |              |      |           |        |    |
|     |              |      |           |        |    |
|     |              |      |           |        |    |
|     |              |      |           |        |    |
|     |              |      |           |        |    |
|     |              |      |           |        |    |
|     |              |      |           |        |    |
|     |              |      |           |        |    |
|     |              |      |           |        |    |
|     |              |      |           |        |    |
|     |              |      |           |        | 11 |
|     |              |      |           |        | 1  |

## ③ 検索完了

| <b>.</b> (î  | 🖯 🔲 🚺 GSS NAVI - Home                      | ×   🛐 農林水産省ポータル - Home                                  | X 🛛 🜉 検索·検索結果 | :関東農政局 ×           | 🎦 入札情報サービス入札公告等(業 🗙                                             | +                         |
|--------------|--------------------------------------------|---------------------------------------------------------|---------------|--------------------|-----------------------------------------------------------------|---------------------------|
| $\leftarrow$ | C 🗄 https://www.i-ppi.jp/IPP               | I/SearchServices/Web/Gyomu/Kokoku/Searc                 | :h.aspx       |                    |                                                                 |                           |
| 戊            | 札情報サービス                                    |                                                         |               | 1 全国 1 北海道         | ē / 東北 / 関東 / 北陸 / 中部                                           | →ヘルプ →お問い合<br>部 「近畿 「中国」「 |
| -            | 中長期の検索●●     ●●●●●●       中長期発注見通し     発注の | <ul> <li>・・・・・・・・・・・・・・・・・・・・・・・・・・・・・・・・・・・・</li></ul> | 発注の見通しフ       | 業務の検索<br>入札公告等 入札の | <ul> <li>・・・ 発注機関の検索</li> <li>経過</li> <li>・・・ 発注機関情報</li> </ul> | •••                       |
|              |                                            |                                                         | 入札公告等 (業務) 相  | 検索結果               |                                                                 |                           |
| 該当する         | <sub>5案件が</sub> 3 件あります。 1~3 件表示し          | ています                                                    |               |                    |                                                                 |                           |
|              |                                            |                                                         |               |                    |                                                                 |                           |
|              | 黎汁雌胆 / 归兴域,南教派                             |                                                         |               |                    | 1世初約方式                                                          | 朝介                        |
| No           |                                            | <u>第22 0487 / 12 3 64 7 9 45 77 </u><br>△ ▽  第務名        |               |                    |                                                                 |                           |
| 1            | 農林水産省関東農政局 / 西関東土地改良<br>調査管理事務所            | <u>竜西国営施設応急対策事業 現場技術業務</u>                              |               |                    | 一般競争入札(同時提出型)                                                   | 建設コンサルタント                 |
| 2            | 農林水産省関東農政局 / 西関東土地改良<br>調査管理事務所            | 天竜川下流国営施設応急対策事業 浅羽揚水機場                                  | 建設工事建築監理業務(令和 | 16年度)              | 一般競争入札(同時提出型)                                                   | 建築士事務所                    |
| 3            | 层林水库有関東层以同 / 四関東工地以及<br>調査管理事務所            | 天竜川下流国営施設応急対策事業 現場技術業務                                  |               |                    | 一般競争入札(同時提出型)                                                   | 建設コンサルタント                 |
|              |                                            |                                                         |               |                    |                                                                 | 前个                        |

検索指定画面に戻る

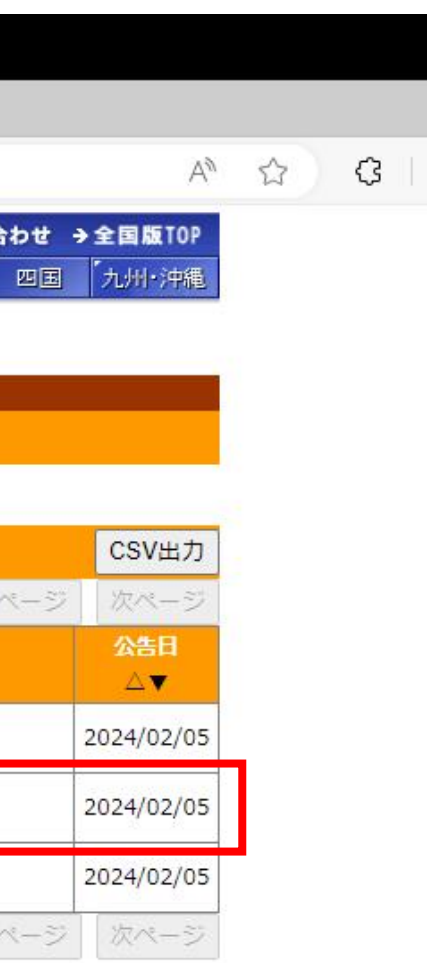

| 小村福井サービス         (10) (10) (10) (10) (10) (10) (10) (10)                                                                                                    | C 🗇 https://www                | .i-ppi.jp/IPPI/SearchServices/Web/Gyomu/Kokoku/List. | aspx           |                                                |                     |
|----------------------------------------------------------------------------------------------------|--------------------------------|------------------------------------------------------|----------------|------------------------------------------------|---------------------|
| 中日間の受き         中日目の受き         中日目の受き         中日目の受き         中日目の受き         中日目の受き         中日日の受き         中日日の受         中日日の受         中日日の受         中日日の受 <th>「机機裁サービス」</th> <th></th> <th></th> <th></th> <th>→ ヘルプ → お問い合わせ → 全国</th>                                                                                                    | 「机機裁サービス」                      |                                                      |                |                                                | → ヘルプ → お問い合わせ → 全国 |
| ************************************                                                                                                    | VICINITA D C.A                 |                                                      | ( 全国           | 1 北海道 東北 開東 北陸                                 | 中部 近畿 中国 四国 九州      |
| Number of the set of the set of the se | <ul> <li> 中長期の検索●● </li> </ul> | ••••••••••••••••••••••••••••••••••••                 | 株式の目通し、入村公告等   | 1005         1005           3105         金江橋関の | 検索 • • •            |
| At.Active ( \$48) \$4P4488           Status         Extraction ( \$400 \$400 \$400 \$400 \$400 \$400 \$400 \$4                                                                                                    | TEXASTOR                       | SELUTERED THERE A                                    |                | 70/L 16/04 17                                  |                     |
| Retain     Bit & Gase Back       Bit Bit     Bit Bit Bit Bit Bit Bit Bit Bit Bit Bit                                                                                                    |                                |                                                      | 入札公告等(業務)案件概要  |                                                |                     |
| 開始 中載所                                                                                                    | 発注機関                           | 農林水産省関東農政局                                           |                |                                                |                     |
| য়য়য়৾য়য়য়য়য়য়য়য়য়য়য়য়য়য়য়য়য়য়য়য়য়য়য়য়য়য়য়য়য়য়য়য়য়                                                                                                    | 担当部・事務所                        | 西関東土地改良調査管理事務所                                       |                |                                                |                     |
| 業務済他城         県: 期間優共市新電砲内           夏福                                                                                                    | 業務名称                           | 天竜川下流国営施設応急対策事業 浅羽揚水機場建設工                            | 事建築監理業務(令和6年度) |                                                |                     |
| 東京外園市地         〒::::::::::::::::::::::::::::::::::::                                                                                                    | Works & Land                   | 自: 静岡県袋井市新堀地内                                        |                |                                                |                     |
| 入札契約方式     一税競争入札 (国時度出型)       葉窓及分     建築主尊脳所       第2論題が協自に定めるコード     324年02月05日       期限時     2024年02月05日       期限時     2024年02月05日       期限時     2024年04月03日       第4論書     2024年04月03日       第4論書     2024年04月03日       第5次協務情報     2024年04月03日       予定価格情報     2024年04月03日       第4編書     2024年04月03日       第4編書     2024年04月03日       第5次協務情報     2024年04月03日       第5次協務情報     2024年04月03日       第5次協務情報     2024年04月03日       第5次協務情報     2024年04月03日       第4編書     2024年04月03日       第5次協務者     2024年04月03日       第5次協務者     2024年04月03日       第5次協務者     2024年04月03日       第5次協務者     2024年04月03日       第5次協務者     2024年04月03日       第5次協務者     2024年04月03日       第5次協務者     2024年04月03日       第5次協務者     2014年04月03日       第5次協務者     2014年04月03日       第5次協務者     2014年04月03日       第5次協称者     2014年04月03日       第5次協務者     2014年04月03日       第5次協称者     2014年04月03日       第5次協称者     2014年04月03日       第5次協称者     2014年04月03日       第5次協称者     2014年04月03日       第5次協称者     2014年04月03日 <t< td=""><td>美扮刈冢吧或</td><td>至:</td><td></td><td></td><td></td></t<>                                                                                                    | 美扮刈冢吧或                         | 至:                                                   |                |                                                |                     |
| 業務長分         建築土事務所           設計書番号         ・発生機製が役自じ求ゆるコード           公告日椅         2024年02月05日           期限日椅         2024年04月03日           期化日椅         2024年04月03日           開札日椅         2024年04月03日           電子入杭労食         対象           予欠価格                                                                                                    | 入札契約方式                         | 一般競争入礼 (同時提出型)                                       |                |                                                |                     |
| 設計書号     *発注機関が独自に定めるコート       公名日ゆ     2024年02月05日       期限日枠     2024年04月03日       開札日枠     2024年04月03日       電子入札対像     対象       ● 文佐桑格情報       予定価格       予定価格       雪子広告報       客利.名信報       第名       雪子の時報       学び時報       空び竹箱報       四次約者名       国       文的各名       「       大資名梅 <u>久間次客</u> <u>久間次名       最終死的  </u>                                                                                                    | 業務区分                           | 建築士事務所                                               |                |                                                |                     |
| 公告時     2024年02月05日       期风時     2024年04月03日       第1日神     2024年04月03日       電子入札対象     対象       電子入札対象     対象       マジェを約得幅     アジェの格価値       アジェの格価値                                                                                                    | 設計書番号                          | * 発注機関が独自に定めるコード                                     |                |                                                |                     |
| 期限時         2024年04月03日           第41日時         2024年04月03日           電子入札対象         対象           電子入札対象         対象           電子入札対象         対象           マジェ信格情報                                                                                                    | 公告日時                           | 2024年02月05日                                          |                |                                                |                     |
| 期礼日時     2024年04月03日       電子入札対条     対象       ■万定価格情報     ラ定価格情報       予定価格                                                                                                    | 期限日時                           | 2024年04月03日                                          |                |                                                |                     |
| 電子入札対条     対象       ● 予定価格情報       ● 予定価格<br>情報       予定価格       ● 第札者情報       第札者名       ● 名       第札者名       ● 名       季約情報       ● 名       ● 名       ● 日       ● 日       ● 日       ● 日       ● 日       ● 日       ● 日       ● 日       ● 日       ● 日       ● 日       ● 日       ● 日       ● 日       ● 日       ● 日       ● 日       ● 日 <td>開札日時</td> <td>2024年04月03日</td> <td></td> <td></td> <td></td>                                                                                                    | 開札日時                           | 2024年04月03日                                          |                |                                                |                     |
| ● 字定価格情報       ● 学定価格情報         予定価格                                                                                                    | 電子入札対象                         | 対象                                                   |                |                                                |                     |
| P交価格     第札者情報       第札者名        第札者名        第札者名        第札香名        第約情報        契約情報        契約者名        契約者名        契約者名        ジョン        ジョン        ジョン        ジョン        ジョン        ジョン        ジョン        ジョン        ジョン        ジョン        ジョン        グ間ジス        「                                                                                                    | ■予定価格情報                        |                                                      |                |                                                |                     |
| ●落礼者情報       第礼者名         落礼者名       第礼価格         第礼価格                                                                                                    | 予定価格                           |                                                      |                |                                                |                     |
| 落礼 香名 <th< th=""></th<>                                                                                                    | ■落札者情報                         |                                                      |                |                                                |                     |
| 落札価格          ■契約情報          契約者名          契約者名          契約金額 <td>落札者名</td> <td></td> <td></td> <td></td> <td></td>                                                                                                    | 落札者名                           |                                                      |                |                                                |                     |
| シ契約情報         シジ約者名         シジ約者名         シジ約金額         シジジン         シジジン         シジン         シジン                                                                                                    | 落札価格                           |                                                      |                |                                                |                     |
| 契約者名 </td <td>■契約情報</td> <td></td> <td></td> <td></td> <td></td>                                                                                                    | ■契約情報                          |                                                      |                |                                                |                     |
| 契約金額       公開文書         公開文名         入札公告等         文書名称       公開状況       最終更新日       掲載終了日                                                                                                    | 契約者名                           |                                                      |                |                                                |                     |
| 公開文書           入札公告等           文書名称         公開状況         最終更新日         掲載終了日                                                                                                    | 契約金額                           |                                                      |                |                                                |                     |
| 公開文書           入札公告等                                                                                                    |                                | •                                                    |                |                                                |                     |
| 公開文書           入札公告等                                                                                                    |                                |                                                      |                |                                                |                     |
| 文書名称         公開状況         最終更新日         掲載終了日                                                                                                    |                                |                                                      | 公開文書           |                                                |                     |
| 文書名称         公開状況         最終更新日         掲載終了日                                                                                                    | 入札公告等                          |                                                      |                |                                                |                     |
|                                                                                                    | 1. m                           | 文書名称                                                 | 公開状況           | 最終更新日                                          | 掲載終了日               |

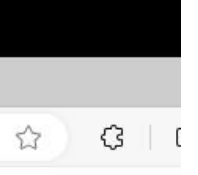